| - 覧画面の操作                 | P.4-2 |
|--------------------------|-------|
| 保存されている画像を一覧表示する         | P.4-2 |
| 画像の一覧から画像を表示する           | P.4-3 |
| 画像の一覧からお気に入りに画像を登録/解除する  | P.4-4 |
| 特定の画像だけ一覧表示する            | P.4-4 |
| 画像をコピー/移動する              | P.4-5 |
| 画像の一覧から画像を削除する           | P.4-6 |
| 画像の一覧からスライド表示させない画像を設定する | P.4-7 |
| 画像の一覧から画像を複数選択して操作する     | P.4-7 |

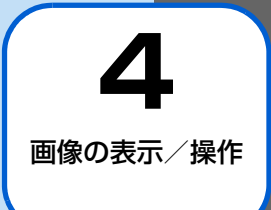

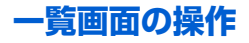

### 保存されている画像を一覧表示する

本体のメモリまたはメモリカードに保存されている画像をサムネイルで一覧表示することができます。

1 スライド表示中→Ⅲ→▲/ ▼→「アルバム」→▶Ⅱ

画像一覧画面が表示されます。

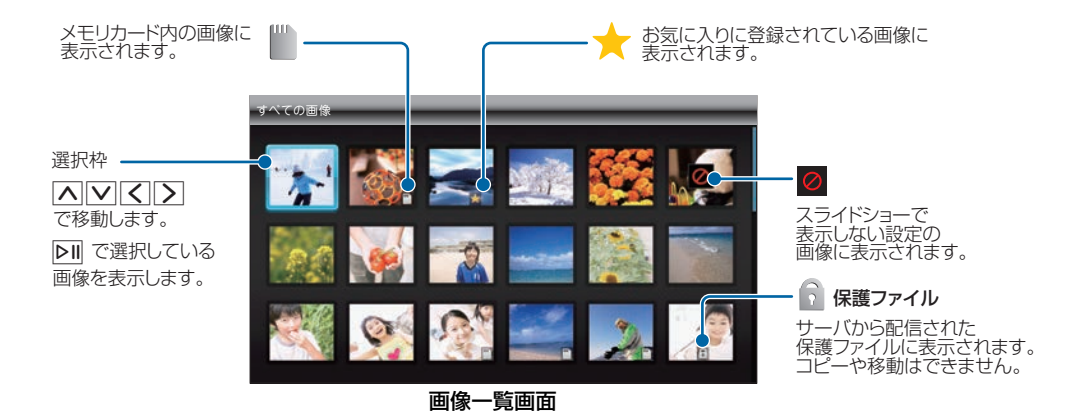

# 画像の一覧から画像を表示する

- スライド表示中→ Ⅲ→ ▲ / ▼→「アルバム」→ ▶Ⅱ
   画像一覧画面が表示されます。
- 2 ▲ ▼ 
  2 ▲ ▼ 
  2 
  2 
  3 
  3 
  3 
  3 
  3 
  3 
  4 
  1 
  1 
  1 
  1 
  1 
  1 
  1 
  1 
  1 
  1 
  1 
  1 
  1 
  1 
  1 
  1 
  1 
  1 
  1 
  1 
  1 
  1 
  1 
  1 
  1 
  1 
  1 
  1 
  1 
  1 
  1 
  1 
  1 
  1 
  1 
  1 
  1 
  1 
  1 
  1 
  1 
  1 
  1 
  1 
  1 
  1 
  1 
  1 
  1 
  1 
  1 
  1 
  1 
  1 
  1 
  1 
  1 
  1 
  1 
  1 
  1 
  1 
  1 
  1 
  1 
  1 
  1 
  1 
  1 
  1 
  1 
  1 
  1 
  1 
  1 
  1 
  1 
  1 
  1 
  1 
  1 
  1 
  1 
  1 
  1 
  1 
  1 
  1 
  1 
  1 
  1 
  1 
  1 
  1 
  1 
  1 
  1 
  1 
  1 
  1 
  1 
  1 
  1 
  1 
  1 
  1 
  1 
  1 
  1 
  1 
  1 
  1 
  1 
  1 
  1 
  1 
  1 
  1 
  1 
  1 
  1 
  1 
  1 
  1 
  1 
  1 
  1 
  1 
  1 
  1 
  1 
  1 
  1 
  1 
  1 
  1 
  1 
  1 
  1 
  1 
  1 
  1 
  1 
  1 
  1 
  1 
  1 
  1 
  1 
  1 
  1 
  1 
  1 
  1 
  1 
  <p1 </p>
  1 
  1 
  1 ●

### 画像を拡大して表示する

画像を最大約2倍まで拡大表示できます。

| 1 | 拡大表示したい画像を表示中→ |
|---|----------------|
|   | メニュー画面が表示されます。 |

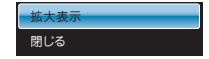

# 2 ∧ ∕ ∨ → 「拡大表示」 → ▷Ⅱ

画像が約1.5倍に拡大表示されます。操作を繰り返す ごとに画像の倍率は1.5倍→2倍→等倍(元の倍率)の 順に切り替わります。

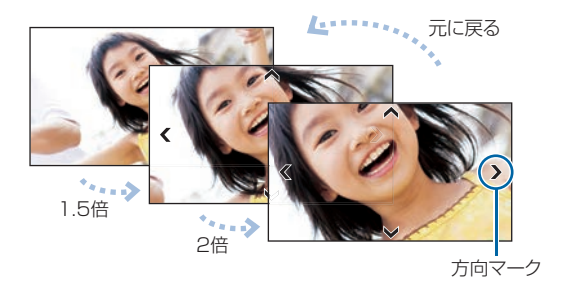

▲
 ▲
 ▲
 ■
 (a)
 (b)
 (c)
 (c)
 (c)
 (c)
 (c)
 (c)
 (c)
 (c)
 (c)
 (c)
 (c)
 (c)
 (c)
 (c)
 (c)
 (c)
 (c)
 (c)
 (c)
 (c)
 (c)
 (c)
 (c)
 (c)
 (c)
 (c)
 (c)
 (c)
 (c)
 (c)
 (c)
 (c)
 (c)
 (c)
 (c)
 (c)
 (c)
 (c)
 (c)
 (c)
 (c)
 (c)
 (c)
 (c)
 (c)
 (c)
 (c)
 (c)
 (c)
 (c)
 (c)
 (c)
 (c)
 (c)
 (c)
 (c)
 (c)
 (c)
 (c)
 (c)
 (c)
 (c)
 (c)
 (c)
 (c)
 (c)
 (c)
 (c)
 (c)
 (c)
 (c)
 (c)
 (c)
 (c)
 (c)
 (c)
 (c)
 (c)
 (c)
 (c)
 (c)
 (c)
 (c)
 (c)
 (c)
 (c)
 (c)
 (c)
 (c)
 (c)
 (c)
 (c)
 (c)
 (c)
 (c)
 (c)
 (c)
 (c)
 (c)
 (c)
 (c)
 (c)
 (c)
 (c)
 (c)
 (c)
 (c)
 (c)
 (c)
 (c)
 (c)
 (c)
 (c)
 (c)
 <l

#### ■ 画像サイズがディスプレイより大きい場合

方向マークが表示されます。方向キー((▲)(▼)(ズ)) をタッチして、画像の表示範囲をマークの方向へ移動でき ます。

### 一覧画面の操作

使いこなしチェック!

. . . . . . . . . .

- ●スライド表示中の画像を削除するには(▶ P.3-4)

### 画像の一覧からお気に入りに画像を登 録/解除する

画像の一覧から、お気に入りの画像を登録/解除します。

1 スライド表示中→Ⅲ→▲/ ✓→「アルバム」→▶Ⅱ

画像一覧画面が表示されます。

2 ▲ ▼ 
2 ▲ ▼ 
2 ひかんしたい画像を選択→

メニュー画面が表示されます。

| 表示する画像を選択 |  |
|-----------|--|
| お気に入りに登録  |  |
| コピー       |  |
| 移動        |  |
| 削除        |  |
| 表示しない     |  |
| 複数選択      |  |
| 閉じる       |  |

3 ▲ / ▼で「お気に入りに登録」または「お 気に入りを解除」を選択→ ▶

# 特定の画像だけ一覧表示する

特定の画像だけを一覧表示することができます。

- スライド表示中→Ⅲ→▲/ ✓→「アルバム」→▶Ⅱ
   画像一覧画面が表示されます。
- 2 画像一覧画面で (3)→ (▲) / (▼)で「表示する 画像を選択」を選択→ ○Ⅱ

表示する画像を選択する画面が表示されます。

| 表示する画像を選択 |   | 表示する画像を選択      |
|-----------|---|----------------|
| お気に入りに登録  |   | ◎ すべての画像       |
| コピー       |   |                |
| 移動        |   | ◎ 本体内のファイル     |
| 削除        |   | 💿 SDカード内のファイル  |
| 表示しない     |   | ◎ お気に入り        |
| 複数選択      |   |                |
| 閉じる       |   |                |
|           | • | ⑥ 最近受信した10ファイル |

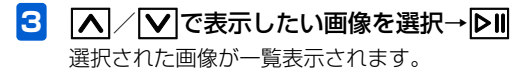

#### ●選択できる画像は次のとおりです。

| 項目      | 説明                 |
|---------|--------------------|
| すべての画像  | 本体内およびメモリカードに保存されて |
|         | いるすべての画像を表示します。    |
| 本体内のファ  | 本体内に保存されているすべての画像を |
| イル      | 表示します。             |
| SDカード内の | メモリカードに保存されているすべての |
| ファイル    | 画像を表示します。          |
| お気に入り   | お気に入りに登録されているすべての画 |
|         | 像を表示します。           |
| 送信者別    | 選択した送信者から送られてきた画像を |
|         | 表示します。             |

| 項目      | 説明                  |
|---------|---------------------|
| 最近受信した  | 受信した最新10件の画像を表示します。 |
| 10 ファイル |                     |

## 画像をコピー/移動する

メモリカードが取り付けられている場合は、保存されている 画像を本体とメモリカードの間でコピーまたは移動できま す。メモリカードの取り付けかたについては、「メモリカー ドを取り付ける/取り外す」(● P.1-23)を参照してくだ さい。

### 例)コピーする場合

- スライド表示中→Ⅲ→▲/ / →「アルバム」→○□ 画像一覧画面が表示されます。
- 3 🔼 ∕ 🔽 で「コピー」を選択→▷Ⅱ

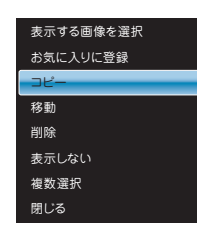

画像の一覧から画像を削除する

画像を選択して削除することができます。

スライド表示中→Ⅲ→▲/ / →「アルバム」→●
 画像一覧画面が表示されます。

画像の表示/操作

4

4

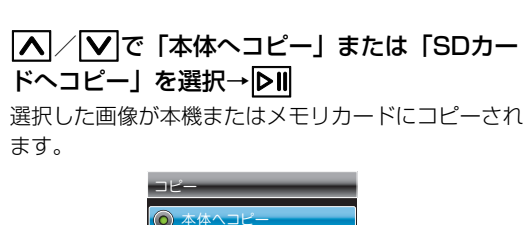

SDカードへコピー

- 2 [▲] [▼] 【 】 で削除したい画像を選択→ [3]
  - メニュー画面が表示されます。

| 表示する画像を選択 |
|-----------|
| お気に入りに登録  |
| コピー       |
| 移動        |
| 削除        |
| 表示しない     |
| 複数選択      |
| 閉じる       |

- 3 ▲ / ▼で「削除」を選択→▶Ⅱ
   確認画面が表示されます。
- 4 【 / [∑]で「はい」を選択→▷Ⅱ 画像が削除されます。

#### ■ 画像を移動する場合

手順3で「移動」を選択→「本体」または「SDカード」の 順に選択します。

# ((1) ご注意

• 保護ファイル (▶ P.4-2) のコピー/移動はできません。

### 画像の一覧からスライド表示させない 画像を設定する

スライド表示させたくない画像を非表示に設定することが できます。

1 スライド表示中→Ⅲ→▲/ ▼→「アルバム」→▶Ⅱ

画像一覧画面が表示されます。

メニュー画面が表示されます。

3 ▲ / ▼で「表示しない」を選択→▶Ⅱ 設定が完了します。

| 表示する画像を選択 |
|-----------|
| お気に入りに登録  |
| コピー       |
| 移動        |
| 削除        |
| 表示しない     |
| 複数選択      |
| 閉じる       |

#### ■ 設定を解除する場合

手順2で表示させる画像を選択→**國→**▲/▼で「表示 する」を選択します。

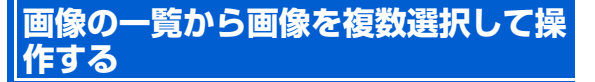

画像一覧画面で複数の画像をまとめて操作することができ ます。

- スライド表示中→Ⅲ→▲/ ✓→「アルバム」→○Ⅱ
   画像一覧画面が表示されます。
- 2 画像一覧画面で図→▲/▼で「複数選択」 を選択→○□ 複数選択画面が表示されます。

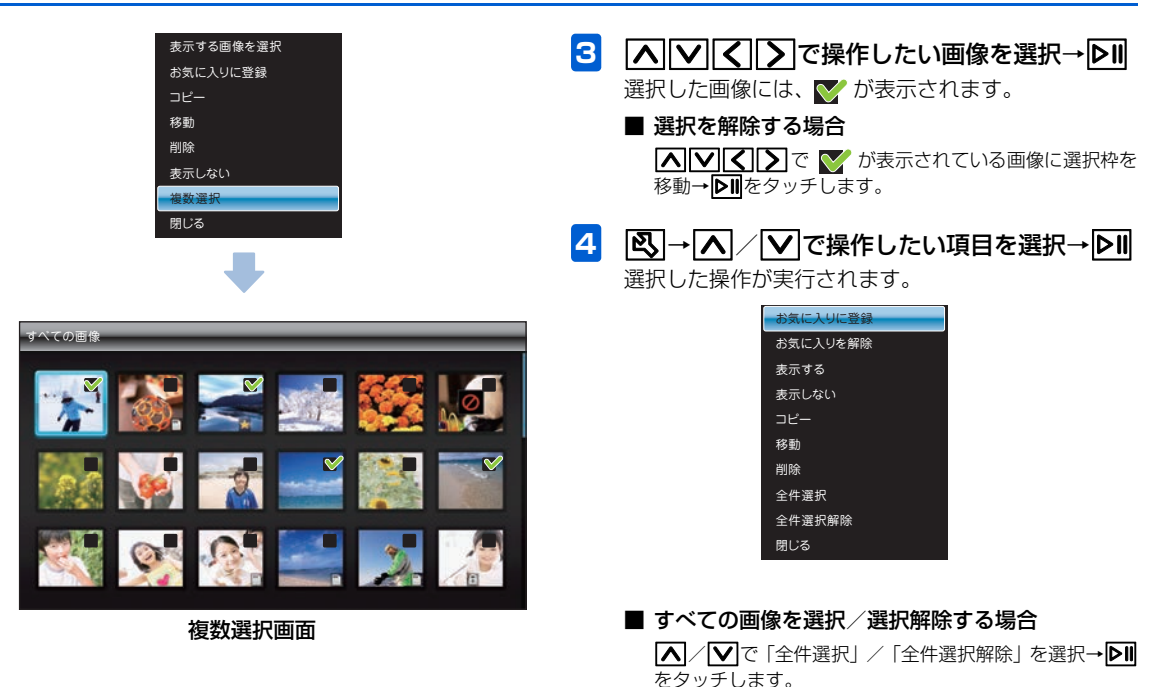

4 画像の表示/操作